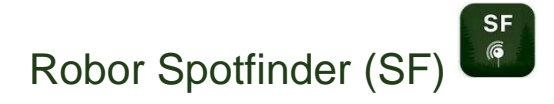

Met Robor SF kunnen spots worden bezichtigd via een mobiele telefoon. De spots kunnen in de app gemarkeerd worden als bezocht, wat behulpzaam is voor het bepalen van de hoeveelheid en de juistheid van de vondsten.

### Token toevoegen aan SF

**Stap 1** – Download Robor Spotfinder op uw toestel via de iOS App Store of Google Play store.

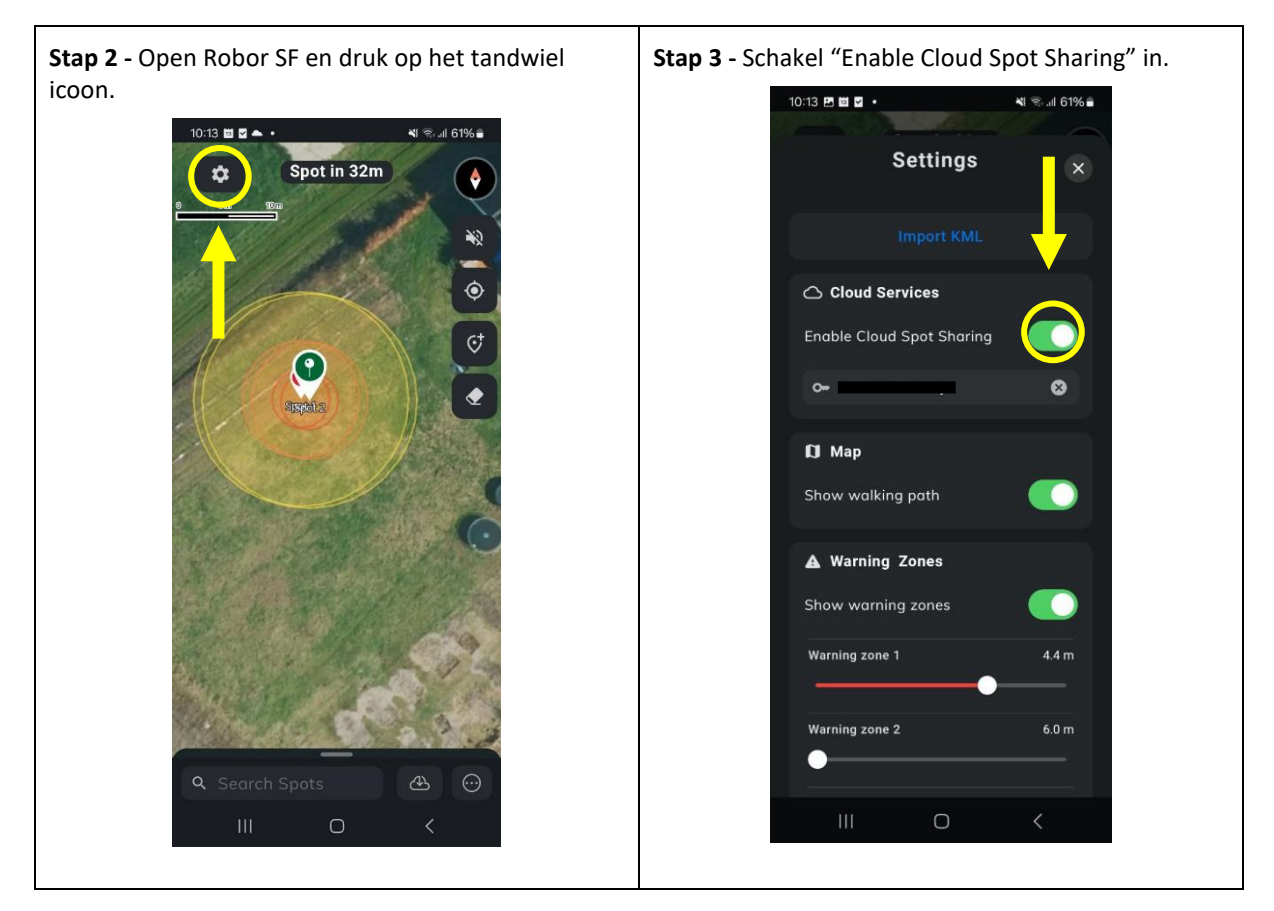

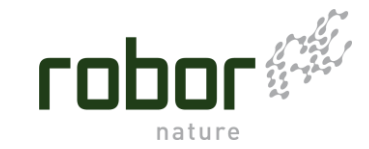

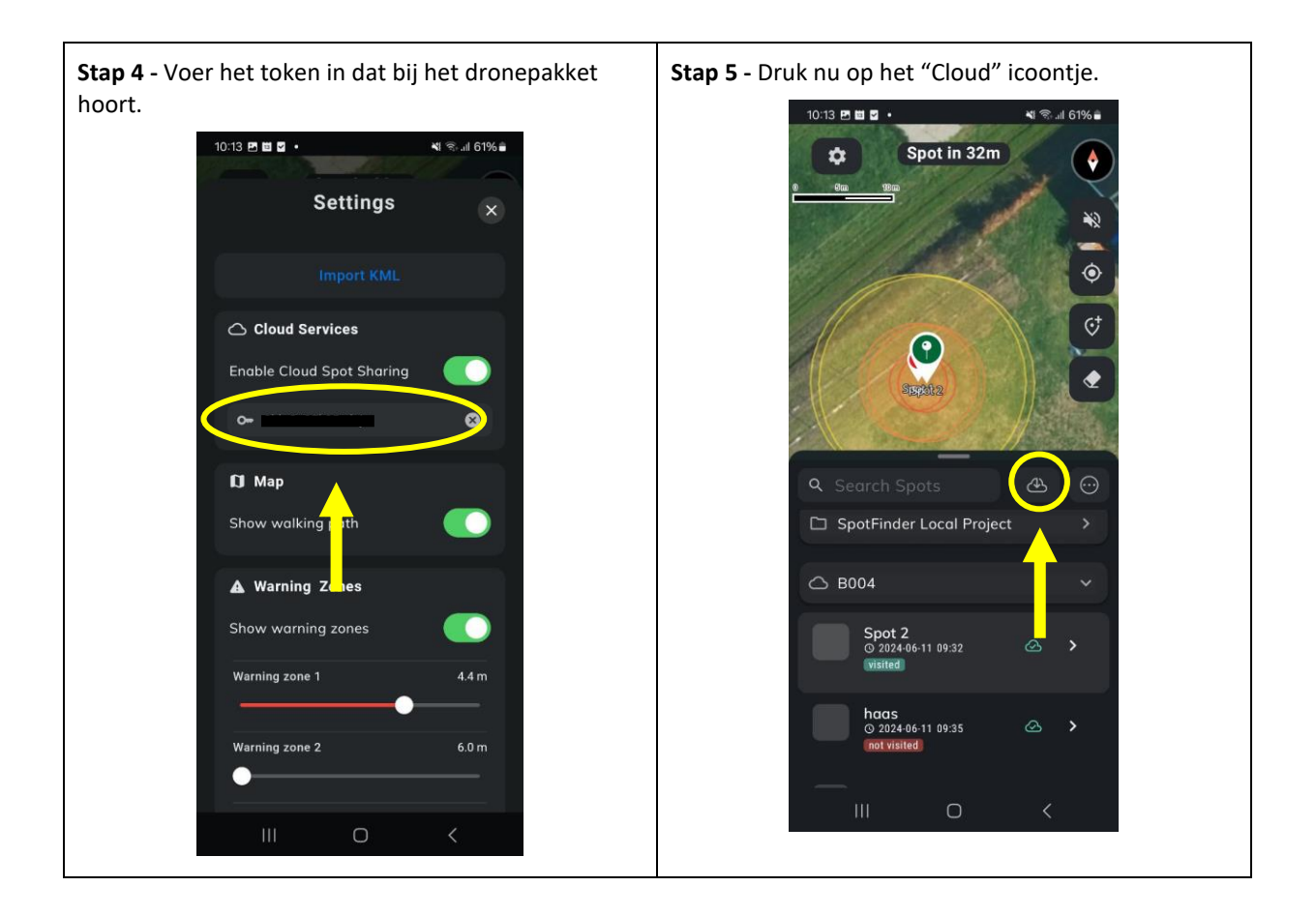

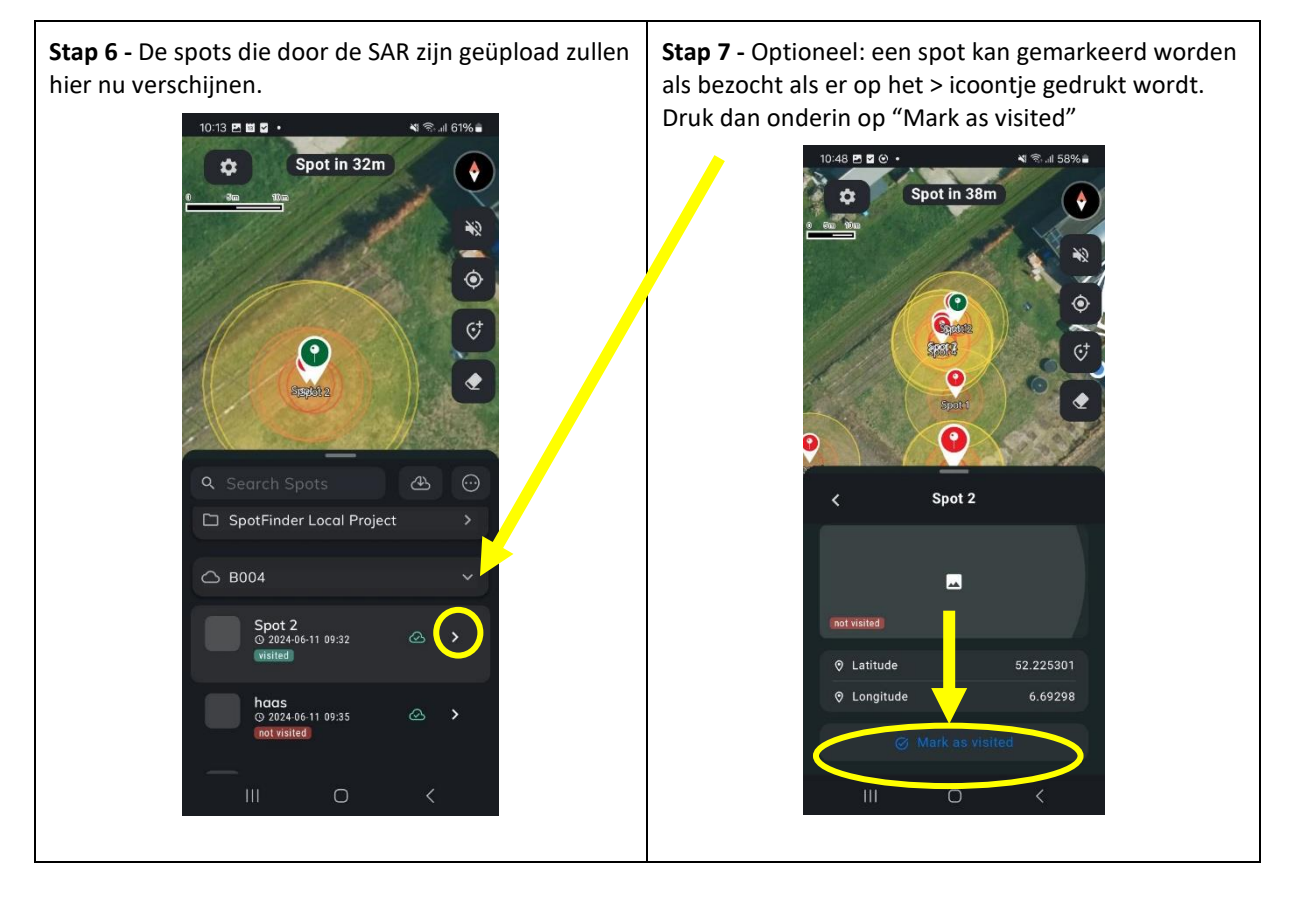

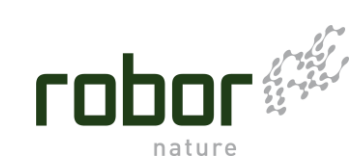

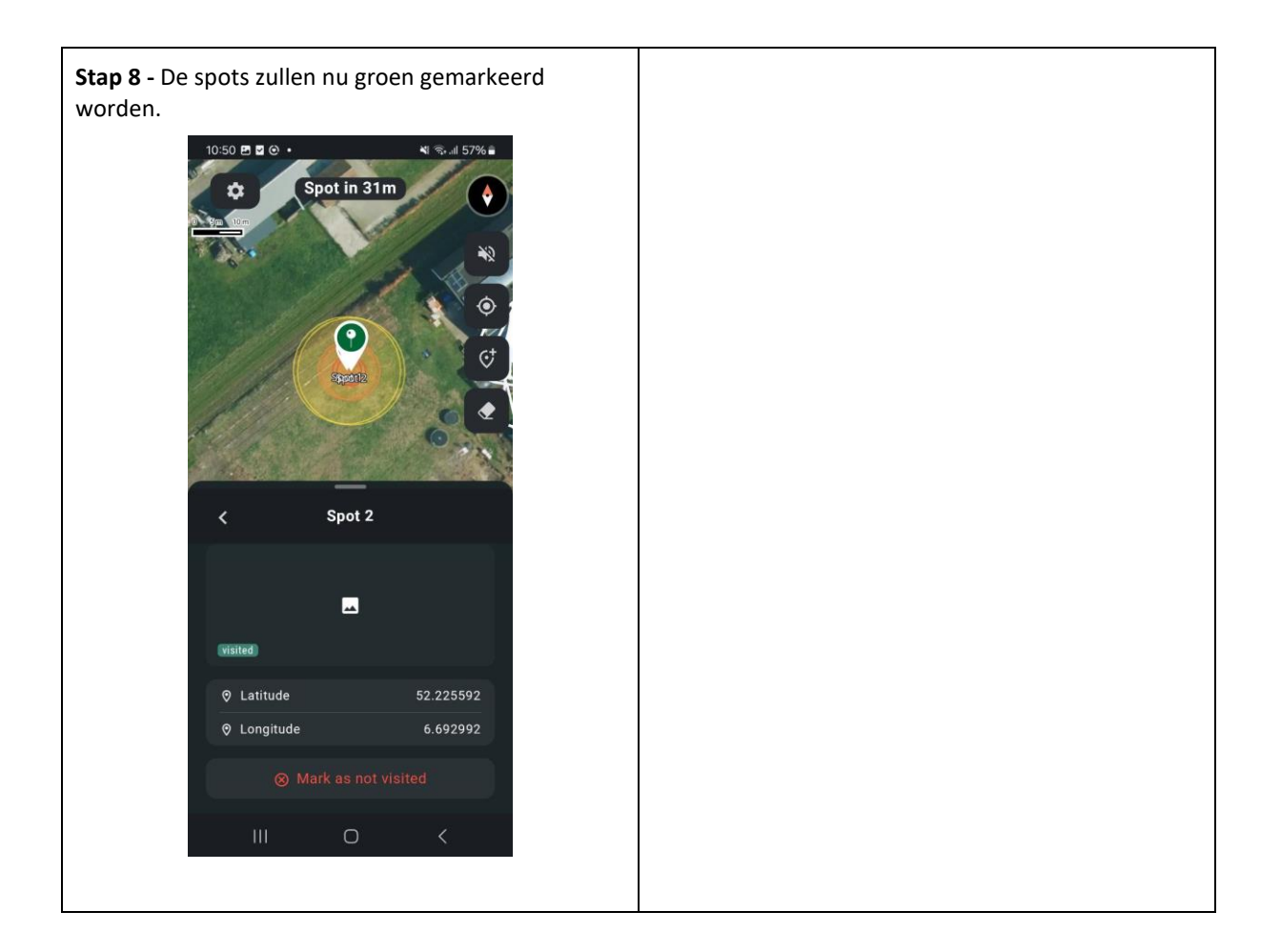

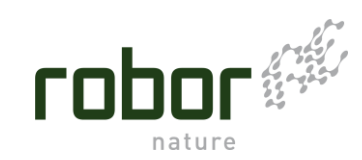

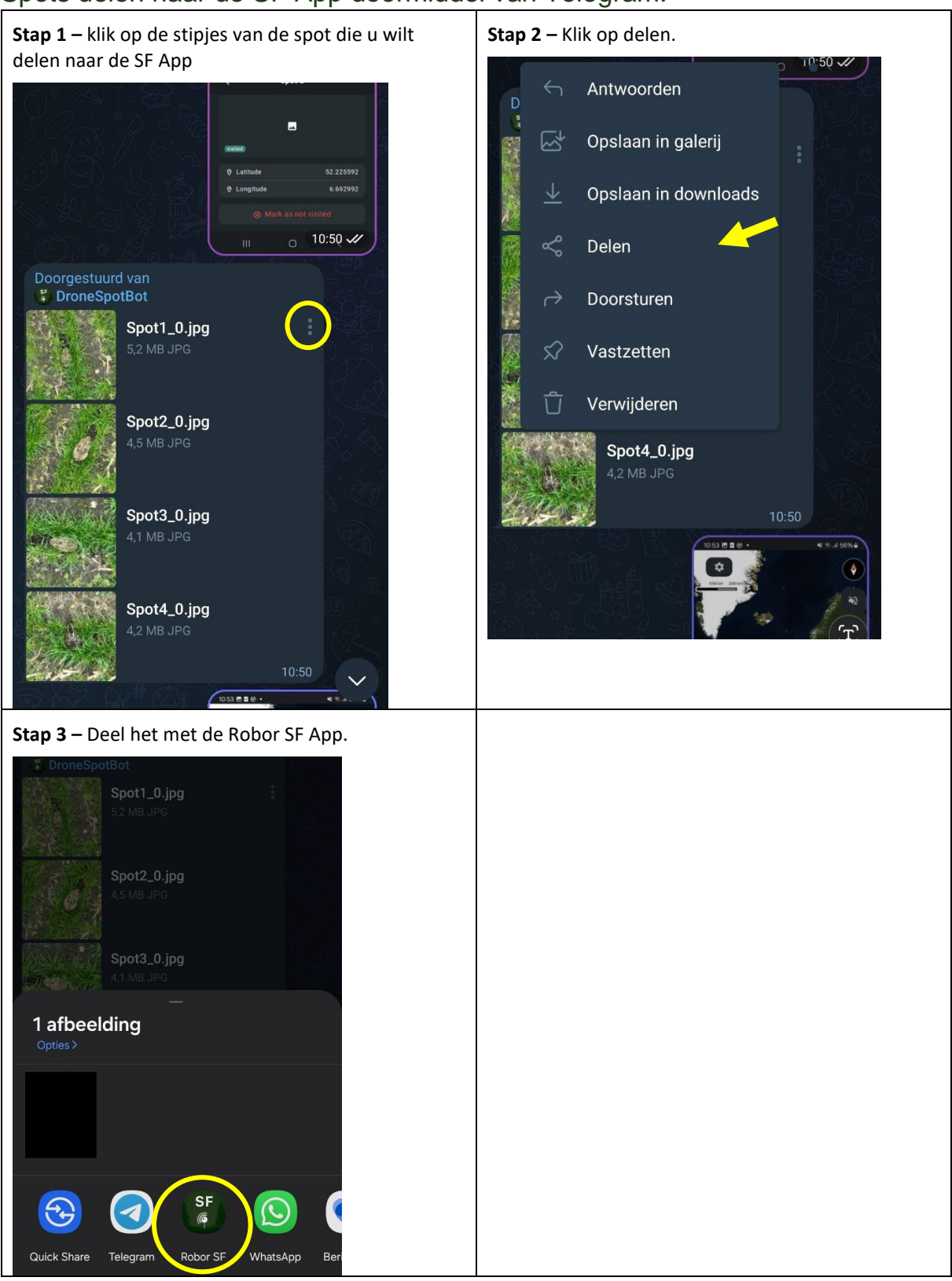

## Spots delen naar de SF App doormiddel van Telegram.

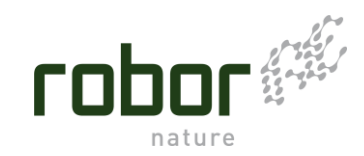

# Spots delen vanuit de SF App, als KML bestand

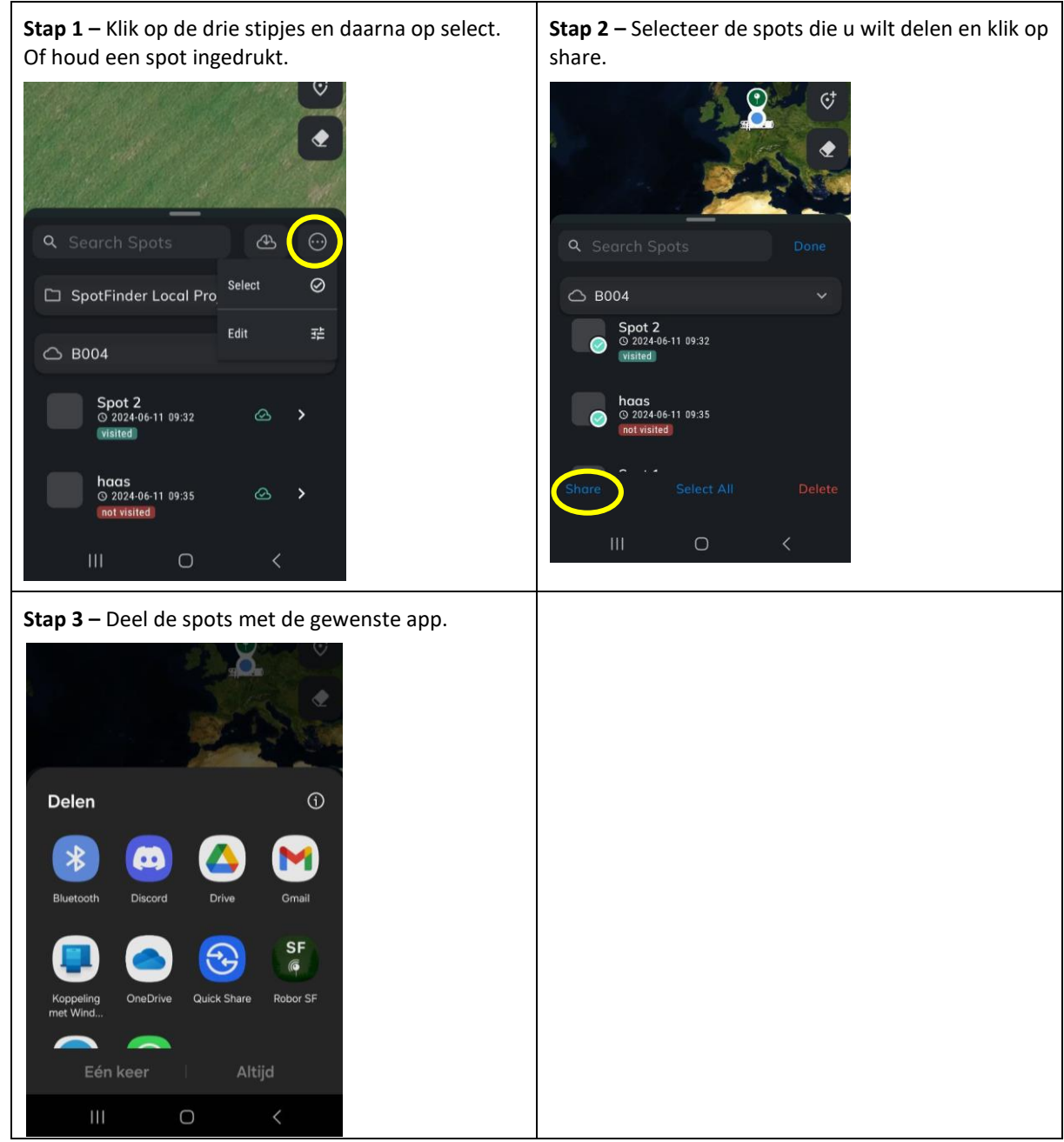

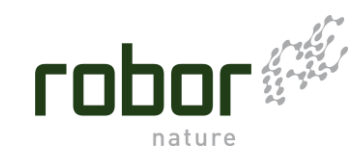

## Verdere info

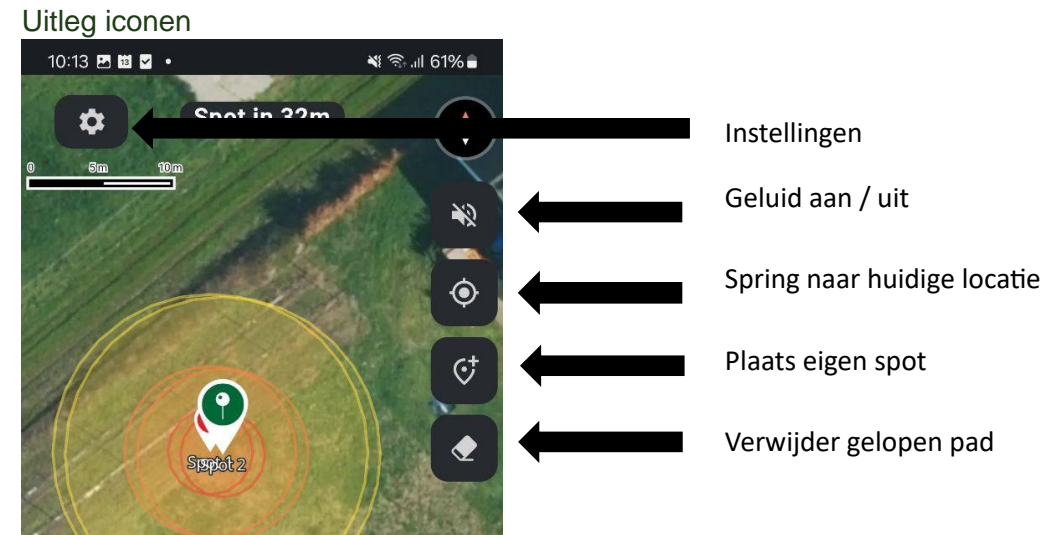

#### Warning zone

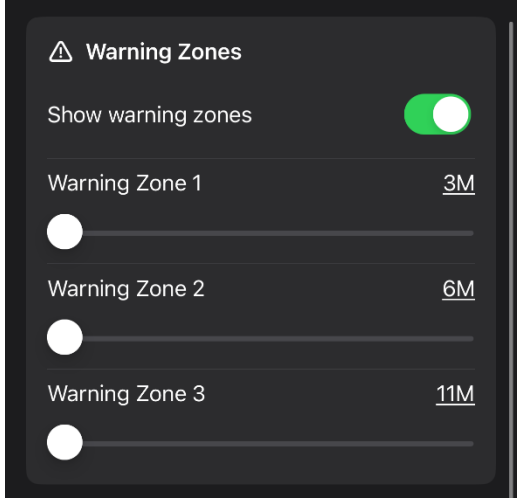

#### Spot verwijderen

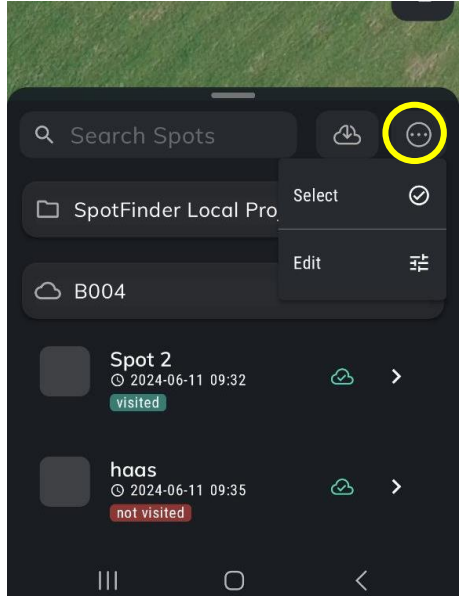

Een Warning Zone zit om een spot heen, zodra je in een warning zone komt zal uw telefoon gaan piepen.

Pas bijvoorbeeld uw zone aan naar een kleiner gebied als u er zelf naar toe loopt. En vergroot de zones wanneer u er om heen wilt maaien.

In de instellingen (het tandwiel linksboven in uw scherm) kunt u de Warning Zone groottes aanpassen door het witte bolletje naar links of naar rechts te verschuiven.

U kunt spots verwijderen door op de drie stipjes te klikken en daarna "**Edit**".

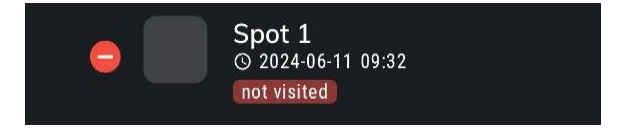

Er zal dan een "-" in een rood cirkeltje. Door op de min te klikken verwijderd u de spot.

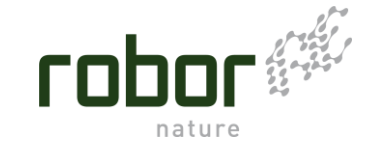

#### Eigen spot maken

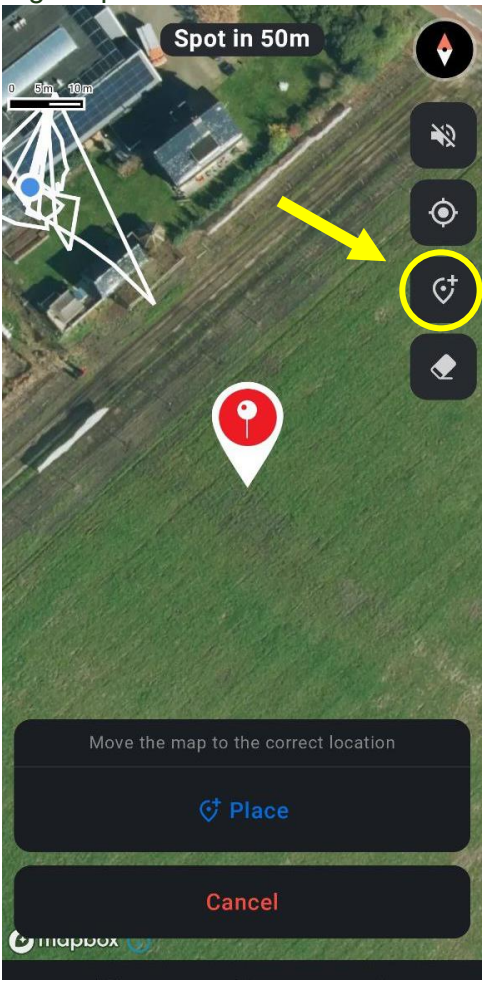

U kunt in de app ook spots maken.

Als u op het pin icoontje klikt kunt u een spot maken op de gewenste locatie. Zodra u de pin op de goede locatie hebt kunt u op "**Place**" drukken en is de spot gemaakt.

#### De looproute

🚺 Мар

Show walking path

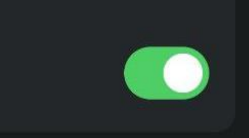

U kunt het gelopen pad ook gemakkelijk weer verwijderen door

op de knop te klikken aan de rechterkant van uw scherm

U kunt er voor kiezen om uw wandelpad aan of uit te zetten. dit is een lijn die laat zien welke route u genomen heeft (zie foto hier onder).

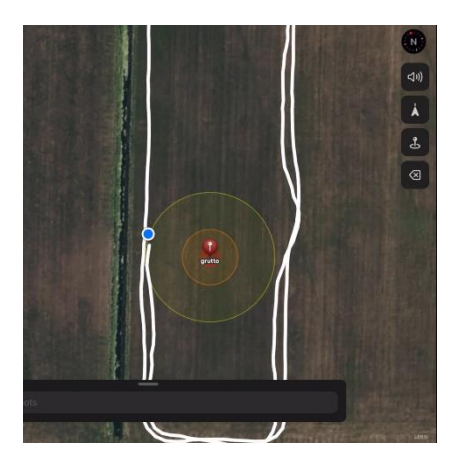

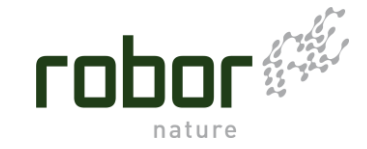